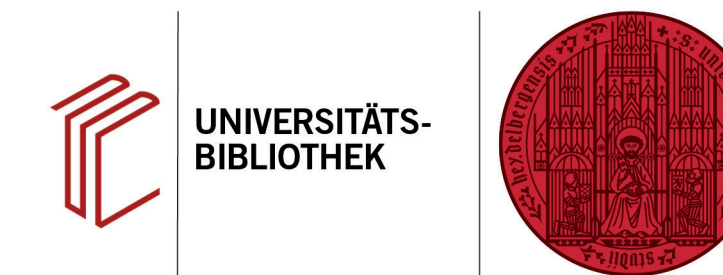

## Wie kann ich Text mit anderen Schriftzeichen eingeben?

In diesem Handout erfahren Sie, wie Sie mittels der Spracheinstellungen Ihres Computers angeben können, welcher Zeichensatz verwendet werden soll.

- Unter Windows müssen Sie hierzu auf Start > Einstellungen > Zeit und Sprache > Sprache klicken.
- 2. Unter **Bevorzugte Sprachen** klicken Sie auf die Standardsprache (hier Deutsch), wodurch der Button **Optionen** erscheint.
- 3. Klicken Sie im folgenden Fenster unter **Tastaturen** auf **Tastatur hinzufügen**.
- 4. Anschließend können Sie ihre gewünschte Tastatur auswählen.
- Die neue Option wurde in die Liste der Tastaturen aufgenommen. Möchten Sie nun das Tastaturlayout ändern, können Sie die Sprache ganz einfach auswählen.

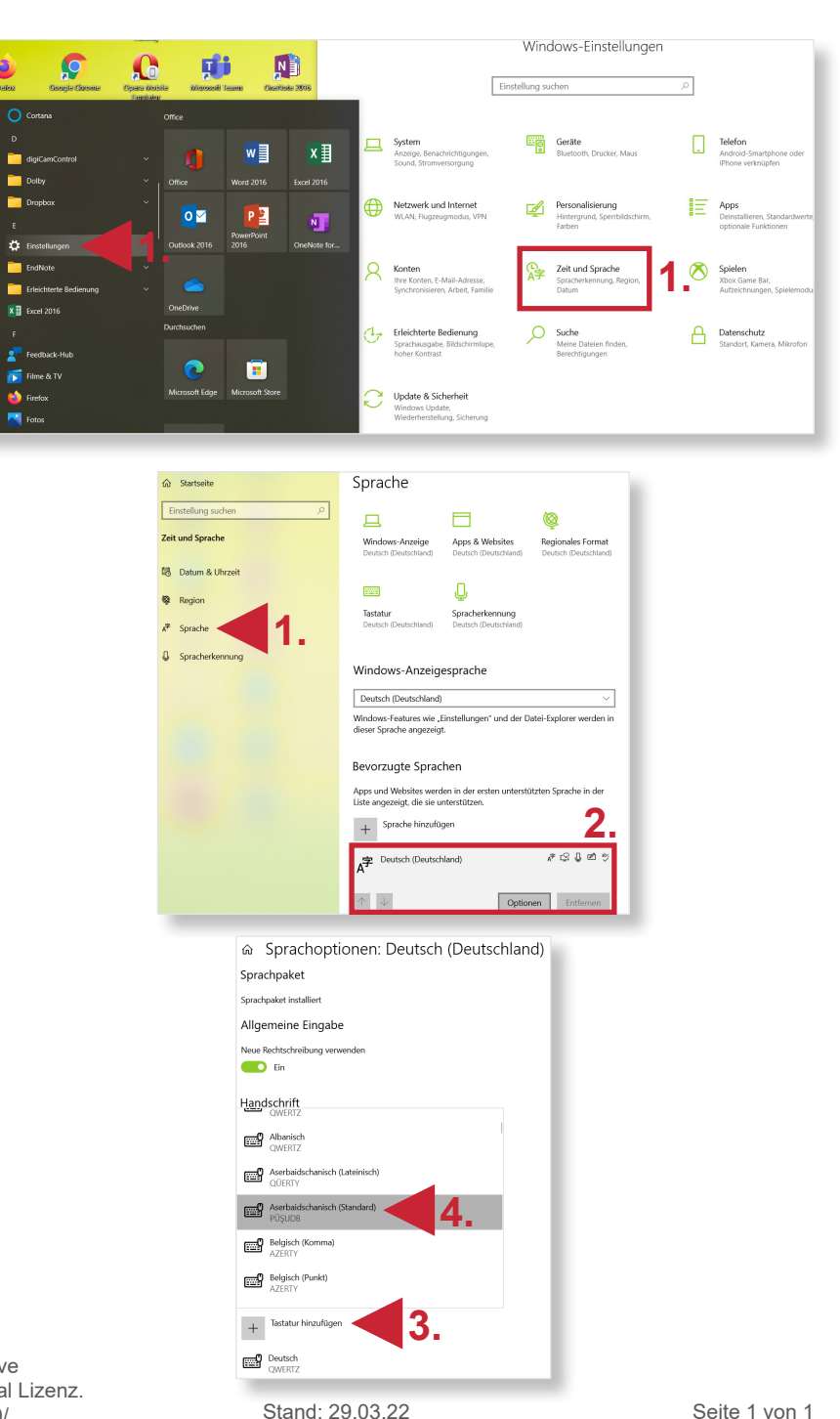

UNIVERSITÄT

HEIDELBERG ZUKUNFT SEIT 1386

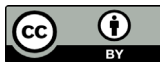